# Digital Support Team Support Guides Google Meet Start or join a Google Meet

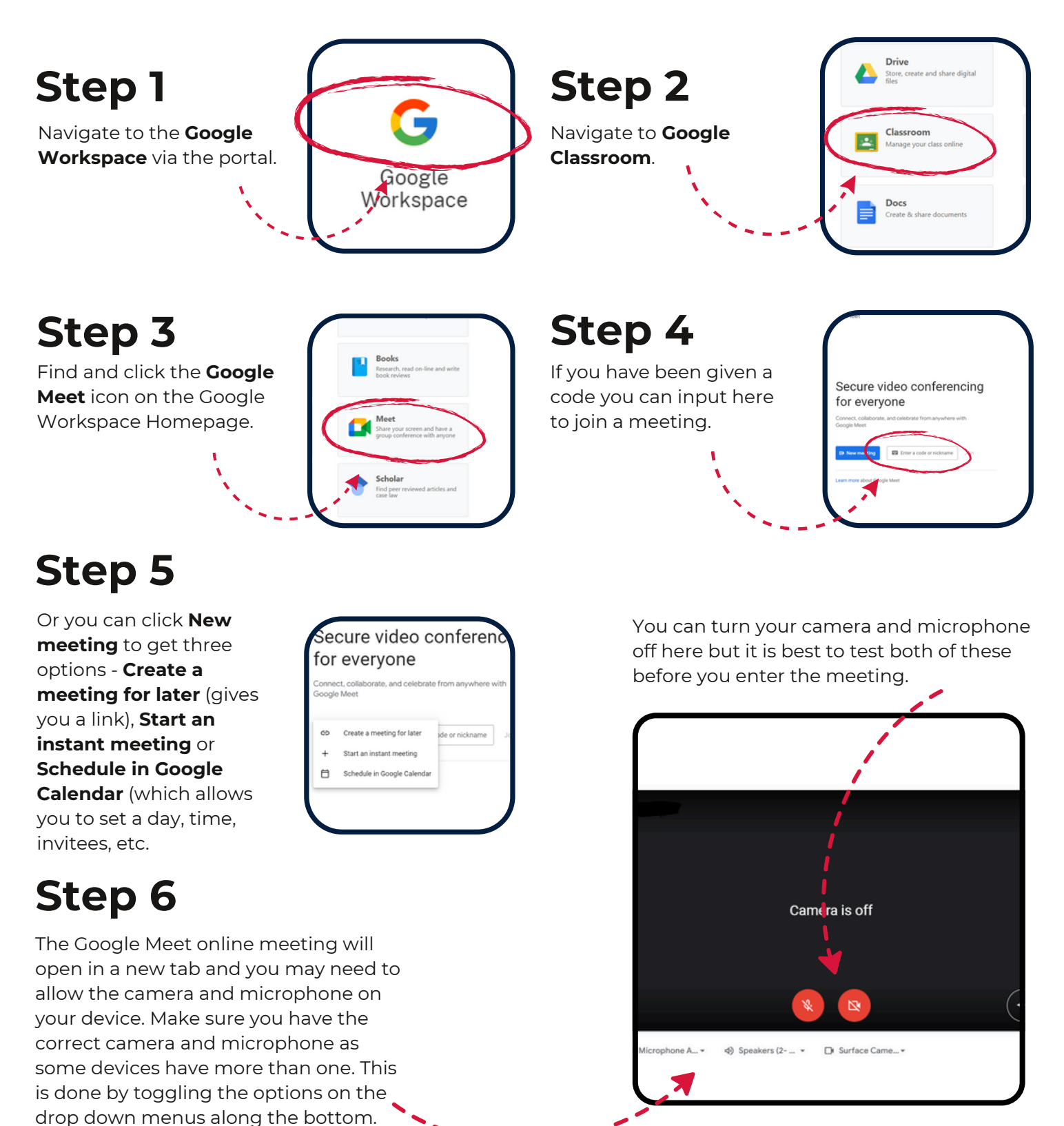

# Digital Support Team Support Guides Google Meet Start or join a Google Meet

### Step 7

Step 9

meeting.

Click the share screen

button to share your screen

and demonstrate or show

something to those in the

Click the blue **Join now** button to enter and begin the Google Meet.

# Step 8

Ready to joi

·

You may want to pin yourself to be the focus in the meeting. To do this hover the cursor over your icon or screen and click the **pin icon.** 

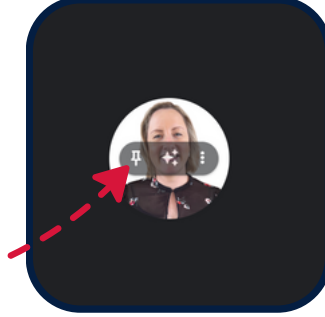

## Step 10

Choose the applicable chrome tab, window or entire screen depending on what you wish to share in the meeting. Toggle on the Also share tab audio option if you are playing a video or something that requires sound.

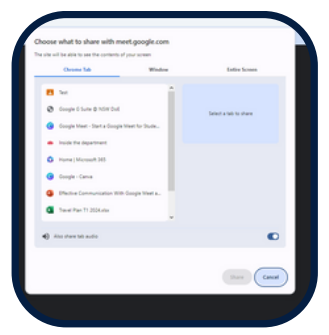

2

## Step 11

To end the meeting, click the red phone button. Then click **End the call for everyone** if you are the creator of the meeting and wish to end it or simply click **Just leave the call.** 

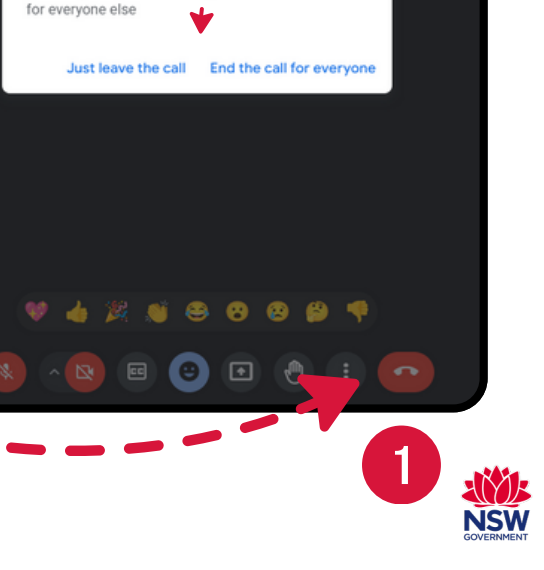

End the call or just leave?

You can just leave the call if you don't want to end it